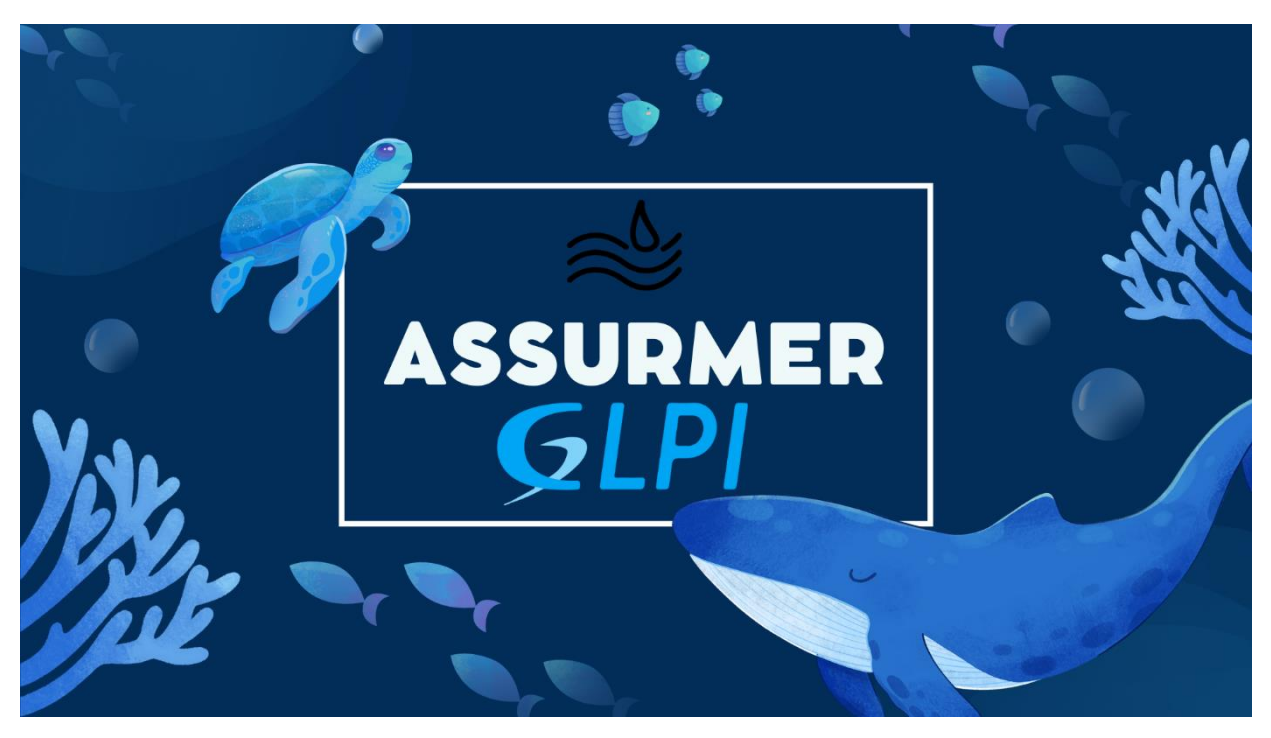

## **ASSURMER AP n°5**

CONFIGURATION AVANCE DE GLPI

Réalisation AP n°5 - 22/05/2024 v1.1 - AUTEURS :

RODRIGUES Antoine, BOUSSAHA Elijah, Aymeric PERRET DU CRAY

Validateur : Nassim MATOUK (maitre d'apprentissage Antoine)

1/23

## **TABLES DES MATIERES**

| Configuration essentielle après l'installation de GLPI | 3  |
|--------------------------------------------------------|----|
| Configuration de la liaison Active Directory           | 5  |
| Création des groupes, profils et entités               | 8  |
| Configuration des Tickets                              | 15 |
| CONFIGURATION DES LIEUX DE TICKET                      | 16 |
| CONFIGURATION DES FORMULAIRES                          | 17 |
| Création de GPO pour faciliter l'utilisation de GLPI   | 21 |

## **Configuration essentielle après l'installation de GLPI**

1. Après avoir installé GLPI, il est nécessaire d'effectuer quelques configurations essentielles.

Connectez-vous avec le compte "glpi" et le mot de passe "glpi". Ce compte est un superadministrateur, disposant de toutes les permissions sur la nouvelle instance de GLPI.

| GLP                                                                            | 1                |
|--------------------------------------------------------------------------------|------------------|
| Connexion à votre co                                                           | mpte             |
| Identifiant<br>glpi<br>Mot de passe<br>••••                                    |                  |
| Source de connexion<br>Base interne GLPI<br>Se souvenir de moi<br>Se connecter | •                |
| GLPI Copyright (C) 2015-2024 Teclib' a                                         | and contributors |

 GLPI nous avertit, via une notification, de modifier les mots de passe des comptes par défaut. Nous allons aller plus loin en supprimant tous les comptes, à l'exception de celui nommé GLPI. Pour ce faire, rendez-vous dans Administration > Utilisateurs.

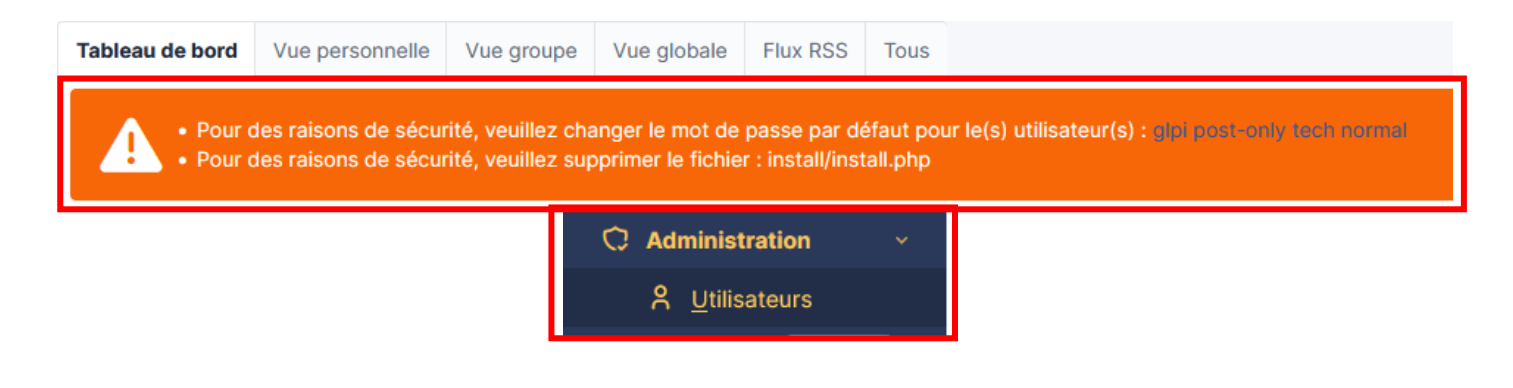

3. Cochez les options : normal, post-only, et tech. Ensuite, cliquez sur Actions, puis sélectionnez mettre à la corbeille > envoyer.

| Accueil / Q Administration / 9 Litilicatours | Dacharchar A Listac            |           | Decharober |
|----------------------------------------------|--------------------------------|-----------|------------|
| Actions                                      |                                |           | ×          |
| Actions                                      | Action Mettre à la corbeille 🗸 |           |            |
|                                              |                                |           |            |
| _ Actions 🔍 🕅 💿 😫 💿 🖞 💽 Q 🔌 🔒                | v                              |           |            |
| IDENTIFIANT *                                | NOM DE FAMILLE                 | COURRIELS | TÉLÉPHONE  |
| glpi                                         |                                |           |            |
| S glpi-system                                | Support                        |           |            |
| NO normal                                    |                                |           |            |
| Po post-only                                 |                                |           |            |
| C TE tech                                    |                                |           |            |

4. On clique sur le compte « glpi » pour accéder à la page utilisateur du compte qu'on utilise actuellement afin d'y aller modifier son mot de passe qui est de base glpi et donc non sécurisé et on clique sur « Sauvegarder »

|                   | 옷 Utilisateur - glpi 🔳    | 1                                   |                   | : Actions - 1/2 > >>                     |
|-------------------|---------------------------|-------------------------------------|-------------------|------------------------------------------|
| Utilisateur       | ←                         |                                     |                   |                                          |
| Habilitations 1   | Identifiant               | glpi                                |                   | _                                        |
| Groupes           | Nom de famille            |                                     |                   | GL                                       |
| Préférences       | Prénom                    |                                     |                   | Fichier(s) (2 Mio maximum) i             |
| Éléments utilisés |                           |                                     | Image             | Glissez et déposez votre fichier ici, ou |
| Éléments gérés    | Mot de passe              |                                     | _                 | Parcourir Aucun fichilectionné.          |
| Tickets créés     | Confirmation mot de passe | •••••                               |                   | Effacer                                  |
| Problèmes         | Fuseau horaire            | Utiliser la configuration serveur + |                   |                                          |
| Changements       | Actif                     | Oui +                               | Courriels +       | 0                                        |
| Documents         | Valida depuis             | th @                                | Valida jusqu'à    |                                          |
| Réservations      |                           |                                     | Vuide jusqu'u     |                                          |
| Synchronisation   | Téléphone                 |                                     | Authentification  | Base interne GLPI                        |
| Liens             | Téléphone mobile          |                                     | Catégorie         | v i +                                    |
| Certificats       | Téléphone 2               |                                     |                   |                                          |
| Historique        | Matricule                 |                                     |                   |                                          |
| Tous              | Titre                     | • i +                               | Commentaires      |                                          |
|                   | Lieu                      | i + W                               |                   |                                          |
|                   | Profil par défaut         | v                                   | Entité par défaut | Entité racine 👻 i 🕂                      |
|                   | Groupe par défaut         | ▼                                   | Responsable       | • i                                      |
|                   | Clefs d'accès distant     |                                     |                   |                                          |
|                   | Jeton d'API               |                                     |                   | Regénérer                                |
|                   | Dernière                  | connexion le 2024-05-23 17:55       |                   |                                          |
|                   |                           |                                     |                   | 🕄 Sauvegarder                            |

5. Le bandeau est toujours présent. On se rend sur mobaxterm et supprimer le fichier d'installation « install.php » afin que personne ne puisse réinstaller glpi grâce à ce fichier.

| • Pour des rais                                        | sons de sécurité, veuillez supprimer le fichier : insta                                                                                                    | ll/install.php |
|--------------------------------------------------------|----------------------------------------------------------------------------------------------------|----------------|
| uick connect.<br>L L L L L L L L L L L L L L L L L L L | <br>Poot@Debian:/home/glpi#<br>root@Debian:/home/glpi#<br>.php<br>Open<br>Open<br>Open with default text editor<br>Open with default text editor<br>Open with<br>Open with | X              |
|                                                        |                                                                                                    |                |

## **Configuration de la liaison Active Directory**

Nous allons configurer un lien avec notre Active Directory (AD) pour permettre la création automatique de comptes utilisateur dans GLPI. Cette intégration facilitera la gestion des utilisateurs en synchronisant les informations directement depuis l'AD, ce qui assurera que les comptes sur GLPI sont toujours à jour et alignés avec notre infrastructure existante. Grâce à cette configuration, les nouveaux utilisateurs ajoutés à l'AD seront automatiquement créés dans GLPI, ce qui simplifiera grandement le processus de gestion des accès et des permissions. Pour mettre en place cette liaison, nous devons configurer les paramètres LDAP dans GLPI en accédant à la section Configuration > Authentification > Annuaires LDAP. ⓓ Accueil / ㉓ Configuration / Authentification / ☳ Annuaires LDAP

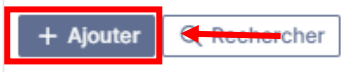

6. Remplir de la même manière que sur la capture d'écran les champs puis et cliquer sur « Ajouter »

| nnuaire LDAP       | Nom                                                       | Annuaire ASSURMER                                | Dernière modification                | 2024-05-23 18:43                     |    |
|--------------------|-----------------------------------------------------------|--------------------------------------------------|--------------------------------------|--------------------------------------|----|
| ster               |                                                           |                                                  |                                      |                                      |    |
| ilisateurs         | Serveur par défaut                                        | Oui 👻                                            | Actif                                | Oui 👻                                |    |
| oupes              | Serveur                                                   | 192.168.1.50                                     | Port (par défaut 389)                | 389                                  | ÷  |
| ormations avancées |                                                           | (&(objectClass=user)(objectCategory=person)(!(us | serAccountControl:1.2.840.113556.1.4 | .803:=2)))                           |    |
| plicats            | Filtre de connexion                                       |                                                  |                                      |                                      |    |
| storique 1         | BaseDN                                                    | OU=Users,DC=assurmer,DC=local                    |                                      |                                      |    |
| us                 |                                                           |                                                  |                                      |                                      |    |
|                    | Utiliser bind 1                                           | oui 👻                                            |                                      |                                      |    |
|                    | DN du compte (pour les connexions non anonymes)           | glpi@assurmer.local                              |                                      |                                      |    |
|                    | Mot de passe du compte (pour les connexions pon anonymes) | •••••                                            |                                      |                                      |    |
|                    | ······································                    | Effacer                                          |                                      |                                      |    |
|                    | Champ de l'identifiant                                    | samaccountname                                   | Commentaires                         |                                      |    |
|                    | Champ de synchronisation i                                | objectguid                                       |                                      |                                      |    |
|                    | L                                                         |                                                  |                                      |                                      | _  |
|                    |                                                           |                                                  |                                      | D Supprimer définitivement Sauvegard | er |

Vérification de la jonction entre les 2 serveurs :

Test réussi : Serveur principal Annuaire ASSURMER

Tester

7. Test de connexion avec un compte AD :

| <b>G</b> LPI             |  |
|--------------------------|--|
| Connexion à votre compte |  |
| Identifiant              |  |
| Mot de passe             |  |
| Source de connexion      |  |
| Annuaire ASSURMER 🔹      |  |
| Se connecter             |  |

Interface sur laquelle on arrive en tant qu'utilisateur

| <b>G</b> LPI        | Accueil               |                   | Self-Service AR < |
|---------------------|-----------------------|-------------------|-------------------|
| Accueil             | ① Tickets             | + Créer un ticket | NOTES PUBLIQUES   |
| + Créer un ticket   | Nouveau               | ٥                 |                   |
| Réservations        | O En cours (Attribué) | ٥                 |                   |
| Foire aux questions | 🛱 En cours (Planifié) | ٥                 |                   |
|                     | 😑 En attente          | ٥                 |                   |
|                     | O Résolu              | 0                 |                   |
|                     | ● Clos                | ٥                 |                   |
|                     | Supprimé              | ٥                 |                   |
|                     | FLUX RSS PUBLICS      |                   |                   |
|                     |                       |                   |                   |

Nous devons maintenant établir la liaison avec les groupes afin qu'un groupe AD ajoute automatiquement un certain nombre de personnes à une entité, un groupe ou un profil spécifique dans GLPI. Pour ce faire, il est nécessaire de créer ou modifier les paramètres correspondants.

## Création des groupes, profils et entités

Un groupe dans GLPI doit être utilisé pour représenter un service au sein de la DSI, comme le support ou le service infrastructure. Ces groupes peuvent être assignés à des tickets spécifiques.

Un profil correspond à un groupe d'utilisateurs sur GLPI. Par exemple, nous aurons les "demandeurs", c'est-à-dire chaque employé, et les "techniciens", c'est-à-dire les employés de la DSI.

Une entité représente, comme son nom l'indique, une entité distincte. Cela permet de diviser GLPI en plusieurs entités, filiales, etc. Par exemple, nous diviserons GLPI d'ASSURMER en une entité générale "ASSURMER", une sous-entité "ASSURMER > Siège", et une autre sous-entité "ASSURMER > Agences". L'objectif est de clarifier l'origine des demandes des employés.

Maintenant que ces concepts sont clairs, passons à la configuration de ces éléments.

1. Configuration des entités, pour commencer il faut se rendre sur <u>https://glpi.assurmer-assurance.fr/front/entity.php</u>

| ⊊ Actions 💿 🕅 💽 Q 🔌 👪 - |
|-------------------------|
|                         |
| Entité racine           |
| 20 V lignes / page      |
|                         |

2. Ensuite renommer l'entité en "ASSURMER " et cliquer sur SAUVEGARDER

| Entité                |
|-----------------------|
| Entités               |
| Adresse               |
| Informations avancées |
| Notifications         |
| Assistance            |
| Parc                  |

3. Dans « Entités », ajouter deux entités enfant « Agences » et « Siège ».

|                       | Sentité - Entité racine |         |         | : A |
|-----------------------|-------------------------|---------|---------|-----|
| Entité                |                         |         |         |     |
| Entités               | Nouvel intitule enfan   | t       |         |     |
| Adresse               | Nom                     | Agences | Ajouter |     |
| Informations avancées | Enfants de Entité rac   | ine     |         | -   |

Ces entités nous permettront de répartir les tickets entre les collaborateurs du siège et ceux des agences, rendant GLPI plus organisé.

4. Configuration des groupes, pour cela il faut créer des groupes de sécurité dans l'AD. Nous allons les nommer « GLPI\_INFRA » et « GLPI\_SUPPORT ».

| Nouvel objet - Groupe                             | ×                                          | : |
|---------------------------------------------------|--------------------------------------------|---|
| 🥵 Créer dans : assurme                            | r.local/ASSURMER_USERS                     |   |
| Nom du groupe :<br>GLPI_INFRA                     |                                            |   |
| Nom de groupe (antérieur à Window<br>GLPI_INFRA   | s 2000) :                                  |   |
| Étendue du groupe<br>O Domaine local<br>O Globale | Type de groupe<br>Sécurité<br>Distribution |   |
|                                                   |                                            |   |
|                                                   | OK Annuler                                 |   |

|   | -2-      |                | ancome rug   | ounsateur     |
|---|----------|----------------|--------------|---------------|
| ~ |          | assurmer.local | 💁 alpi       | Utilisateur   |
|   |          | ASSURMER_USERS |              | Groupo do cóc |
|   | <b>S</b> | Builtin        |              | oroupe de sec |
|   |          | Generation 1   | GLPI_SUPPORT | Groupe de séc |
|   | >        | Computers      |              |               |

5. Rendez-vous sur <u>https://glpi.assurmer-assurance.fr/front/group.php</u>. Cliquer sur « Liaison annuaire LDAP », puis « Importation de nouveaux groupes ».

| $\textcircled{O}$ Accueil / $\textcircled{O}$ Administration / $\vcenter{O}$ Groupes | + Ajouter |
|--------------------------------------------------------------------------------------|-----------|
| Liaison annuaire LDAP                                                                | 4         |
| Import en masse de groupes depuis un annuaire LDA                                    | ΑP        |
| Importation de nouveaux groupes                                                      |           |

Les groupes sont désormais bien importé :

| ▲ GROUPE                | DN DU GROUPE                                             |
|-------------------------|----------------------------------------------------------|
| GLPI_INFRA              | CN=GLPI_INFRA,OU=ASSURMER_GROUPS,DC=assurmer,DC=local    |
| GLPI_SUPPORT            | CN=GLPI_SUPPORT,OU=ASSURMER_GROUPS,DC=assurmer,DC=local  |
| Utilisateurs du domaine | CN=Utilisateurs du domaine,CN=Users,DC=assurmer,DC=local |

Désormais, chaque utilisateur appartenant à ce groupe dans l'AD sera automatiquement ajouté au même groupe dans GLPI.

De la même manière, nous allons créer les groupes de sécurité « GLPI\_USER\_AGENCES », « GLPI\_USER\_SIEGE » et « GLPI\_ADMIN », pour permettre de donner les profils et entités automatiquement à l'aide de règles.

 Image: Supplementation

 Image: Supplementation

 Image: Supplementation

 Image: Supplementation

 Image: Supplementation

 Image: Supplementation

 Image: Supplementation

 Image: Supplementation

 Image: Supplementation

 Image: Supplementation

 Image: Supplementation

 Image: Supplementation

 Image: Supplementation

 Image: Supplementation

 Image: Supplementation

 Image: Supplementation

 Image: Supplementation

 Image: Supplementation

 Image: Supplementation

 Image: Supplementation

 Image: Supplementation

 Image: Supplementation

 Image: Supplementation

 Image: Supplementation

 Image: Supplementation

 Image: Supplementation

 Image: Supplementation

 Image: Supplementation

 Image: Supplementation

 Image: Supplementation

 Image: Supplementation

 Image: Supplementation

 Image: Supplementation

 Image: Supplementation

 Image: Supplementation

 Image: Supplementati

Et maintenant on passe à la configuration des profiles. GLPI possède déjà des profils de base, qui nous seront très bien pour notre usage. Ainsi, nous allons désactiver et renommer :

#### Désactiver :

• Hotliner, observer, read-only, Technician, qui sont des doublons à quelques permissions près de Supervisor.

#### Renommer :

- Super-Admin, renommé en Administrateur principal
- o Admin, renommé en Administrateur
- o Supervisor, renommé en Support
- Self-Service, renommé en Utilisateur

Nous optons pour le profil Supervisor au lieu de Technician, car il permet d'allouer et de supprimer des tickets, ce qui convient mieux à nos besoins. Si nécessaire, nous pourrons réactiver le profil Technician pour les techniciens ou les intervenants externes.

Après avoir effectué ces changements, les profils ressemble à :

| 🗊 🕐 Q 🔍 🕽 -              |    |                       |                       |
|--------------------------|----|-----------------------|-----------------------|
| □ NOM ▲                  | ID | PROFIL PAR DÉFAUT     | DERNIÈRE MODIFICATION |
| OLD] Hotliner            | 5  | Non                   | 2024-05-23 21:32      |
| [OLD] Observer           | 2  | Non                   | 2024-05-23 21:33      |
| OLD] Read-Only           | 8  | Non                   | 2024-05-23 21:33      |
| OLD] Technician          | 6  | Non                   | 2024-05-23 21:34      |
| Administrateur           | 3  | Non                   | 2024-05-23 21:32      |
| Administrateur Principal | 4  | Non                   | 2024-05-23 21:33      |
| Support                  | 7  | Non                   | 2024-05-23 21:34      |
| Utilisateur              | 1  | Oui                   | 2024-05-23 21:33      |
| 20 v lignes / page       |    | De 1 à 8 sur 8 lignes |                       |

Il est maintenant temps de configurer l'attribution automatique des profils en fonction des groupes AD.

1. Rendez-vous sur <u>https://glpi.assurmer-assurance.fr/front/ruleright.php</u>. Cliquer sur Ajouter.

| 🙆 Accueil / 🗘 Administration / 🏛 Règles / Affectation au | + Ajouter | Q Rechercher |  |
|----------------------------------------------------------|-----------|--------------|--|
|                                                          |           |              |  |

2. Créer une première règle pour le profil support, comme ceci :

| Rouvel élément - Règle |                          |             |                                                |  |  |  |  |  |  |
|------------------------|--------------------------|-------------|------------------------------------------------|--|--|--|--|--|--|
| Nom                    | Ajout du profile Support | Description | Règle d'automatisation pour le profile support |  |  |  |  |  |  |
| Opérateur logique      | et •                     | Actif       | Oui 👻                                          |  |  |  |  |  |  |
| Commentaires           | 1                        |             |                                                |  |  |  |  |  |  |
|                        |                          |             | + Ajouter                                      |  |  |  |  |  |  |
|                        |                          |             |                                                |  |  |  |  |  |  |

3. Se rendre dans Critères, cliquer sur Ajouter un nouveau critère :

|                   | & Règle - Ajout du profile Support |
|-------------------|------------------------------------|
| Règle<br>Critères | Ajouter un nouveau critère         |
| Actions           | Critères                           |

4. Créer le critère suivant, puis cliquer sur Ajouter

| Nouvel élément - Critère | 3                                                 |           |
|--------------------------|---------------------------------------------------|-----------|
| Critère<br>est 👻         | Critères globaux - Groupe +<br>GLPI_SUPPORT + i + | <         |
|                          |                                                   | + Ajouter |

5. Se rendre dans Actions, cliquer sur Ajouter une nouvelle action, la remplir comme tel puis cliquer sur Ajouter :

| Actions      | Nouvel élément - Action |                             |           |           |
|--------------|-------------------------|-----------------------------|-----------|-----------|
| Historique 3 | Action                  |                             | Profils + |           |
| Tous         | Assigner 👻              | Support - i                 |           |           |
|              |                         |                             |           |           |
|              |                         |                             |           | + Ajouter |
|              | _                       | Ajouter une nouvelle action |           |           |

## 6. Il est maintenant possible de la vérifier en se connectant à un compte qui a le groupe AD correspondant, et c'est fonctionnel :

|    | <b>G</b> LPI         |    | Accueil         |            |                 |          |      | Rechercher         | Q | Support<br>Entité racine AR ~ |
|----|----------------------|----|-----------------|------------|-----------------|----------|------|--------------------|---|-------------------------------|
| Ŷ  | Chercher dans le mer | าน | Vue personnelle | Vue groupe | Vue globale     | Flux RSS | Tous |                    |   |                               |
| Ø  | Parc                 | ~  | VOTRE PLANNING  |            |                 |          |      | NOTES PERSONNELLES |   | ٠                             |
| ឲ្ | Assistance           | ~  |                 | Aucun évér | nement à affich | er       |      |                    |   |                               |
| ٦  | Gestion              | ~  | NOTES PUBLIQUE  | s          |                 |          |      |                    |   |                               |
| ê  | Outils               | ~  | NOTES POBLIQUE  | 3          |                 |          |      |                    |   |                               |
| Ċ  | Administration       | ~  |                 |            |                 |          |      |                    |   |                               |
| ٢  | Configuration        | ~  |                 |            |                 |          |      |                    |   |                               |
|    |                      |    |                 |            |                 |          |      |                    |   |                               |
|    |                      |    |                 |            |                 |          |      |                    |   |                               |

Il faut maintenant dupliquer la règle à : GLPI\_INFRA et GLPI\_ADMIN.

Il faut également créer une règle pour différencier les collaborateurs Agences des collaborateurs Siège.

A la place de l'action « Profils », il faudra choisir l'action « Entité » et choisir « ASSURMER > Siège » ou « ASSURMER > Agences »

| ⊊ Actions                           |                                                |                                                                                                    |                                                                                  |       |    |
|-------------------------------------|------------------------------------------------|----------------------------------------------------------------------------------------------------|----------------------------------------------------------------------------------|-------|----|
| Règles d'affectation d'habilitation | ns à un utilisateur                            |                                                                                                    |                                                                                  |       |    |
| Nom                                 | Description                                    | Critères                                                                                                    | Actions                                                                          | Actif |    |
| Root                                |                                                | Type d'authentification $\blacktriangleright$ est $\blacktriangleright$ Annuaire LDAP :<br>Type d'authentification $\blacktriangleright$ est $\blacktriangleright$ Serveur de messagerie : | Entité + Assigner + Entité racine                                                | •     |    |
| Ajout du profile Support            | Règle d'automatisation pour le profile support | Groupe + est + GLPI_SUPPORT                                                                                                    | Profils + Assigner + Support<br>Entité + Assigner + Entité racine > ASSURMER     | •     |    |
| Ajout du profile INFRA              |                                                | Groupe + est + GLPI_INFRA                                                                                                    | Groupes > Assigner > GLPI_JINFRA<br>Entité > Assigner > Entité racine > ASSURMER | •     |    |
| Ajout du profil Admin               |                                                | Groupe + est + GLPI_ADMIN                                                                                                    | Entité   Assigner   Entité racine > ASSURMER                                     | •     |    |
| Ajout du profil Siège               |                                                |                                                                                                    | Entité   Assigner   Entité racine > ASSURMER > Siège                             | •     | == |
| Ajout du profil Agences             |                                                |                                                                                                    | Entité   Assigner   Entité racine > ASSURMER > Agences                           | •     |    |
| Nom                                 | Description                                    | Critères                                                                                                    | Actions                                                                          | Actif |    |
|                                     | 1.48 - s e                                     |                                                                                                    |                                                                                  |       |    |

Ainsi, nous établissons les règles suivantes :

Après avoir fait cela, la configuration primaire et la liaison à l'AD est accomplies. Nous pouvons passer à la l'avant dernière étape de la configuration : les catégories, les lieux, et les gabarits de tickets.

## **Configuration des Tickets**

GLPI est presque prêt à être utilisé comme outil de ticketing. Il ne reste que quelques configurations et modifications à effectuer.

#### Configuration des catégories de tickets

Les catégories de tickets permettent de mieux organiser GLPI et de gérer les tickets reçus de manière plus efficace, améliorant ainsi le service support.

1. Se rendre sur <u>https://glpi.assurmer-assurance.fr/front/itilcategory.php</u> puis cliquer sur « Ajouter ».

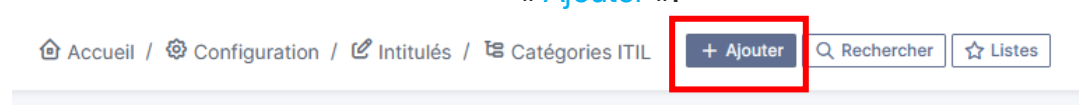

2. En guise d'exemple, nous allons créer la catégorie Matériel. La configurer de la sorte, et sauvegarder.

| Nouvel élément - Catégorie ITIL           |          |                                     | € Entitéracine Sous-entités ; |
|-------------------------------------------|----------|-------------------------------------|-------------------------------|
| Nom                                       | Matériel | Commentaires                        |                               |
|                                           |          |                                     |                               |
| Comme enfant de                           | • i +    | Technicien responsable              | v i                           |
| Groupe responsable                        | • i +    | Base de connaissances               | v i +                         |
| Code représentant la catégorie de tickets |          | Visible dans l'interface simplifiée | Oui 👻                         |
| Visible pour un incident                  | Oui 👻    | Visible pour une demande            | Oui 👻                         |
| Visible pour un problème                  | Oui 👻    | Visible pour un changement          | Oui 👻                         |
| Gabarit pour une demande                  | • i +    | Gabarit pour un incident            | v i +                         |
| Gabarit pour un changement                | i +      | Gabarit pour un problème            | v i +                         |
|                                           |          |                                     | + Ajouter                     |

3. Après créations de catégories et sous catégories, nous obtenons :

| F Actions O & &                  |                         |
|----------------------------------|-------------------------|
| NOM COMPLET *                    | ENTITÉ                  |
| Logiciel                         | Entité racine           |
| Logiciel > Autre                 | Entité racine           |
| Logiciel > Facturation           | Entité racine           |
| Logiciel > Métier                | Entité racine           |
| Logiciel > Métier > Comptabilité | Entité racine           |
| Logiciel > Métier > Formation    | Entité racine           |
| Logiciel > Métier > RH           | Entité racine           |
| Logiciel > Office                | Entité racine           |
| Logiciel > Suite Office          | Entité racine           |
| Matériel                         | Entité racine           |
| Matériel > Casse                 | Entité racine           |
| Matériel > Ecran                 | Entité racine           |
| Matériel > Mise à jour           | Entité racine           |
| Matériel > Ordinateur            | Entité racine           |
| 20 V lignes / page               | De 1 à 14 sur 14 lignes |

#### **CONFIGURATION DES LIEUX DE TICKET**

Nous allons configurer l'obligation pour l'utilisateur d'indiquer son lieu de travail lors de la création du ticket. Cela nous permettra d'organiser au mieux le traitement du ticket, surtout s'il faut fixer un rendez-vous à la personne ou se rendre directement en agence.

1. Se rendre sur glpi.assurmer-assurance.fr/front/location.php, et cliquer sur « Ajouter »

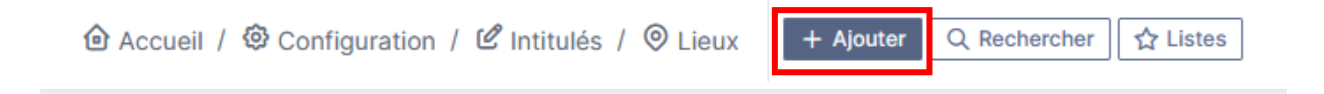

| Nouvel élément - Lieu    |                                                       |                    | Sous-entités j           |
|--------------------------|-------------------------------------------------------|--------------------|--------------------------|
| Nom                      | Siège - Montpelier                                    | Commentaires       |                          |
|                          |                                                       |                    |                          |
| Comme enfant de          | i + Ø                                                 | Adresse            | 222 Place Ernest Granier |
| Code postal              | 34000                                                 | Ville              | Montpelier               |
| État                     |                                                       | Pays               | France                   |
| Numéro du bâtiment       |                                                       | Numéro de la pièce |                          |
| Emplacement sur la carte | + - R<br>C 3<br>Leafel   © OpenStreetMap contributors | Latitude           | 43.6010281262            |
| Longitude                | 3.90007879413424                                      | Altitude           |                          |
|                          |                                                       |                    | + Ajouter                |

2. Remplir de cette même manière, puis cliquer sur « sauvegarder »

### **CONFIGURATION DES FORMULAIRES**

Un gabarit de ticket est le formulaire que l'utilisateur voit lorsqu'il crée un ticket, avec les champs à remplir. Pour simplifier la création de tickets, nous allons utiliser un plugin appelé "Formcreator". Ce plugin nous permettra de créer des formulaires plus efficaces et visuellement attrayants pour les utilisateurs.

1. Se rendre sur glpi.assurmer-assurance.fr/front/marketplace.php, et cliquer sur « Découvrir »

| Installé | Découvrir<br>Découvrir        |
|----------|-------------------------------|
| Filtrer  | la liste des plugins          |
| Votre p  | lugin ici ? Contactez-nous. ⊠ |

2. Dans la recherche, taper « Formcreator », et cliquer sur l'icône « Téléchargement »

| Formcrea       | tor                                                           | ←                                                                                                    |         |      |
|----------------|---------------------------------------------------------------|----------------------------------------------------------------------------------------------------|---------|------|
|                | Forme<br>perme<br>formu<br>d'accé<br>about<br>plusie<br>chang | Creator<br>creator est un plugin<br>ettant la création de<br>laires personnalisés simples<br>ès aux utilisateurs<br>issant à la création d'un ou<br>urs tickets ou<br>gements. | Télécha | ar • |
| ★★★☆☆<br>@ 璇 田 | [] G<br>パ T<br>말 2                                            | PL v2+<br>ECLIB'<br>13.9                                                                                                    |         |      |

3. Se rendre sur glpi.assurmer-assurance.fr/marketplace/formcreator/front/category.php et configurer la catégorie. lci, nous allons créer la catégorie « Panne Ordinateur ». Cliquer sur « Ajouter »

| Nouvel élément - Catégorie de formulaire |                  |                 |           |  |  |  |  |  |
|------------------------------------------|------------------|-----------------|-----------|--|--|--|--|--|
| Nom                                      | Panne Ordinateur | Commentaires    |           |  |  |  |  |  |
| Catégorie de la base de connaissance     | • i +            | Comme enfant de | v i +     |  |  |  |  |  |
|                                          |                  |                 | + Ajouter |  |  |  |  |  |
|                                          |                  |                 |           |  |  |  |  |  |
|                                          |                  |                 |           |  |  |  |  |  |
|                                          |                  |                 |           |  |  |  |  |  |
|                                          |                  |                 |           |  |  |  |  |  |

4. Nous allons maintenant créer le premier formulaire. Se rendre sur glpi.assurmerassurance.fr/marketplace/formcreator/front/form.form.php et créer le premier formulaire, ici pour un Problème de connexion

| Nouvel élément - Formulaire                        |                        |                                       | € Entité racine Sous-entités į |
|----------------------------------------------------|------------------------|---------------------------------------|--------------------------------|
| Nom *                                              | Problème de connexion  | Actif *                               | Oui 👻                          |
| Catégorie de formulaire                            | Panne Ordinateur 🔹 i + | Accès direct depuis la page d'accueil | Oui 🔻                          |
| lcône                                              | Renetwork-wired        | Icon color                            | #3d85c6                        |
| Langage                                            | Français               | Couleur du fond                       | #16537e                        |
| Description                                        |                        | En-tête                               | Paragraphe V B I ····          |
|                                                    |                        |                                       | ĥ                              |
| Formulaire par défaut dans le catalogue de service | Non -                  | Visible                               | Oui 👻 i                        |
|                                                    |                        |                                       | + Ajouter                      |

#### 5. Cliquer sur « Questions », puis cliquer sur « Ajouter »

| Туре                    |            | WITTELES VOUS C | The clear             | Section | ction    | V I   |
|-------------------------|------------|-----------------|-----------------------|---------|----------|-------|
| Description             | Formats ~  | B I             | <u>A</u> ~ <u>*</u> ~ | ∷ ⊒ ⊴ z | ☺ ⊞∽ & ⊠ | <> "" |
|                         |            |                 |                       |         |          |       |
|                         | <i>h</i>   |                 |                       |         |          |       |
| Condition pour afficher | a question |                 |                       |         |          |       |
| Toujours visible        |            |                 | •                     |         |          |       |

#### 11. Enfin, nous allons lier le formulaire à une catégorie automatique. Cliquer sur « Cible » puis « Ajouter une Cible ».

🙆 Accueil / 🗘 Ac × Ajouter une cible Formulaire Nom \* Problème de connexion Ticket cible 🔻 Validateur Type \* Question Ajouter 4 Types d'accès Cible Prévisualisation Propriétés des réponses aux formulaires Réponse au formulaire Langues de formulaire Documents Historique 1 Tous

Remplir le nom, et choisir « Ticket cible », puis « Ajouter ».

12. Dans « Propriétés », sélectionner dans Catégorie ITIL : « Catégorie spécifique », puis choisir la catégorie dans « Catégorie de formulaire »

|              | ① Ticket cible - Problème de | D Ticket cible - Problème de connexion |     |   |  |  |  |  |  |
|--------------|------------------------------|----------------------------------------|-----|---|--|--|--|--|--|
| Ticket cible |                              | Propriétés                             |     |   |  |  |  |  |  |
| Propriétés   | Entité de destination        | Entité active *                        |     |   |  |  |  |  |  |
| Acteurs      |                              |                                        |     |   |  |  |  |  |  |
| Condition    | Gabarit de ticket            | • i +                                  | TTR | • |  |  |  |  |  |
| Tous         | SLAs                         | SLA depuis le gabarit ou aucun 👻       |     |   |  |  |  |  |  |
|              | OLA                          | OLA depuis le gabarit ou aucun 👻       |     |   |  |  |  |  |  |
|              | Source de la demande         | Formcreator •                          |     |   |  |  |  |  |  |
|              | Request type                 | Incident +                             |     |   |  |  |  |  |  |
|              | Associated elements          | Aucun 🔻                                |     |   |  |  |  |  |  |
|              | Catégorie ITIL               | Matériel > Ordinateur + i +            |     |   |  |  |  |  |  |
|              | Urgence                      | ence à partir du gabarit ou Moyen 🗸    |     |   |  |  |  |  |  |
|              | Lieu                         | Lieu à partir d'un gabarit ou aucun 👻  |     |   |  |  |  |  |  |
|              | Validation                   | Pas de validation •                    |     |   |  |  |  |  |  |
|              | Lier à un autre ticket +     |                                        |     |   |  |  |  |  |  |
|              |                              | Sauvegarder                            |     |   |  |  |  |  |  |
|              |                              |                                        |     |   |  |  |  |  |  |

# Création de GPO pour faciliter l'utilisation de GLPI

Création d'un raccourci sur le bureau et d'une auto-installation du GLPI AGENT Nous allons créer un script de démarrage pour que l'agent GLPI soit présent à chaque démarrage et effectue l'inventaire.

1. Se rendre dans Gestion de stratégie de groupe puis faire clic droit sur la GPO > « modifier ».

| 📓 Gestion de stratég                                                                                                    | jie de groupe                        |                                                                  |                    |                               |            |                      |                      |                       |
|----------------------------------------------------------------------------------------------------|--------------------------------------|------------------------------------------------------------------|--------------------|-------------------------------|------------|----------------------|----------------------|-----------------------|
| 📓 Fichier Action                                                                                                    | Affichage F                          | enêtre ?                                                         |                    |                               |            |                      |                      | -                     |
| 🗢 🔿 🚾 🕻                                                                                                    | 🕻 🖸 📘                                |                                                                  |                    |                               |            |                      |                      |                       |
| Gestion de stratég<br>A Forêt : assurme<br>A Forêt : assurme<br>A forêt : assurme<br>A forêt : assure : assure : as | ie de groupe<br>er.local<br>er.local | gent GLPI<br>Étendue Détails<br>Liaisons<br>Afficher les liaison | Param<br>s à cet e | ètres Délégat<br>mplacement : | ion        | mer.local            |                      |                       |
|                                                                                                    | Modifier                             |                                                                  |                    | s d'organisatio               | n suiva    | ants sont liés à cet | objet GPO :          |                       |
|                                                                                                    | Appliqué                             |                                                                  |                    |                               |            | Appliqué             | Lien activé          | Chemin d'accès        |
|                                                                                                    | Lien activé<br>Enregistrer le r      | apport                                                           |                    |                               |            | Non                  | Oui                  | assumer.local         |
| > iii                                                                                                    | Affichage<br>Nouvelle fenê           | re à partir d'ici                                                | >                  |                               |            |                      |                      |                       |
| Mode Récul                                                                                                    | Supprimer                            |                                                                  |                    | 'O s'appliquen                | t uniqu    | ement aux groupe     | s, utilisateurs et o | rdinateurs suivants : |
| e Kesul                                                                                                    | Renommer<br>Actualiser               |                                                                  |                    | 3                             |            |                      |                      |                       |
|                                                                                                    | Aide                                 |                                                                  |                    |                               |            |                      |                      |                       |
|                                                                                                    |                                      | Ajouter                                                          |                    | Supprimer                     |            | Propriétés           |                      |                       |
|                                                                                                    |                                      | Filtrage WMI                                                     | ícia da c          | mune est lié au               | i filtre V | VMIsuivant :         |                      |                       |

 Dérouler « Configuration ordinateur » > « Stratégies » > « Paramètres Windows », et cliquer sur « Scripts » puis démarrage.

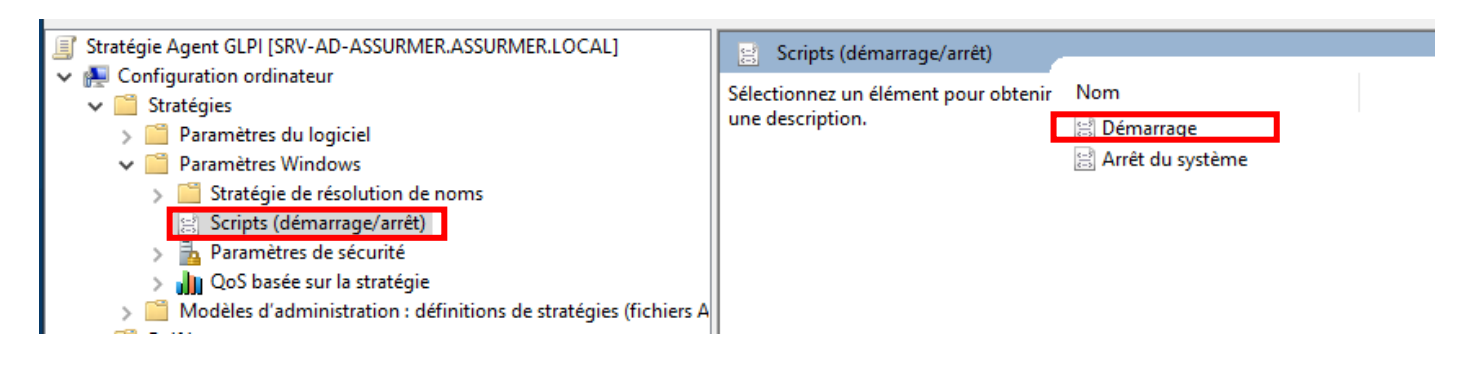

- 4. Cliquer sur « Ajouter », puis remplir les champs :
  - a. Nom du script : *msiexec.exe*
  - b. Paramètres de script : /quiet /i
     "https://nas.antoinerodrigues.com/api/public/dl/xx3cpDo0" RUNNOW=1
     SERVER="https://glpi.assurmer-assurance.fr/front/inventory.php"

| Nom         | Paramètres             |           |
|-------------|------------------------|-----------|
| msiexec.exe | /quiet /i "\\ASSURDC\S | Monter    |
|             |                        | Descendre |
|             |                        |           |
|             |                        |           |
|             |                        | Ajouter   |
|             |                        | Modifier  |
|             |                        | Modifier  |
|             |                        |           |

5. De retour dans « Gestion de stratégie de groupe », faire un clic droit sur « assurmer.local », et cocher « Appliqué »

| 📓 Fichier Action Affichage Fenêtre ?                                                             |
|--------------------------------------------------------------------------------------------------|
| 🗢 🔿 🔁 📰 🗙 🙆 🛛 🖬                                                                                  |
| Gestion de stratégie de groupe       Agent GLPI <ul> <li></li></ul>                              |
| Aide                                                                                             |
| Ajouter Supprimer<br>Filtrage WMI<br>Cet objet de stratégie de groupe est lié au filtre WMI suiv |
| A secular l'attribut Enforced nous on lien                                                       |

On redémarre maintenant notre machine de test, pour que la GPO s'applique.

Nous allons maintenant vérifier que la GPO a bien été fonctionnelle sur notre machine.

Pour cela on va se rendre sur l'adresse web localhost:62354 sur un navigateur et si cette page apparaît alors la GPO est fonctionnelle.

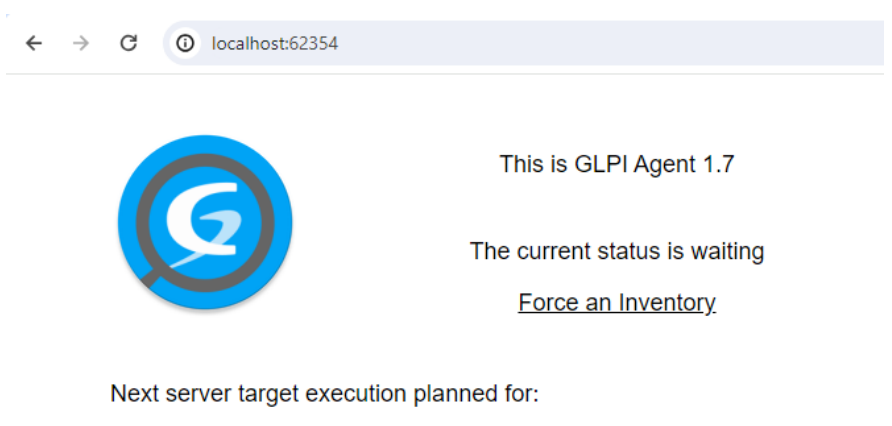

• server0: Sat May 25 22:29:08 2024

Il est aussi possible de voir si la machine apparaît bien maintenant dans l'inventaire « Parc » sur GLPI (<u>https://glpi.assurmer-assurance.fr/front/computer.php</u>) :

| ■ NOM <sup>▲</sup> | ENTITÉ STATUT | FABRICANT NUMÉRO DE SÉRIE | түре | MODÈLE                            | SYSTÈME D'EXPLOITATION - NOM                      | LIEU | DERNIÈRE MODIFICATION | COMPOSANTS - PROCESSEUR |  |
|--------------------|---------------|---------------------------|------|-----------------------------------|---------------------------------------------------|------|-----------------------|-------------------------|--|
| SRV-AD-ASSURMER    | Entité racine | QEMU                      | QEMU | Standard PC (i440FX + PIIX, 1996) | Microsoft Windows Server 2022 Standard Evaluation |      | 2024-05-25 20:55      | pc-i440fx-7.2           |  |
| 20 V lignes / pa   | age           |                           |      | D                                 | e 1 à 1 sur 1 lignes                              |      |                       |                         |  |

FIN.